## How to Top Up your Child's Lunch Money in Parentmail

Log into Parent mail either on a browser at <u>https://pmx.parentmail.co.uk/#core/login</u> or on the app, and you will see screen below. If you are using the app on your phone, click the 3 lines at the top left of the screen at any time to access the left-hand menu shown below:

| Lyt                                                       | Emails                                                                                                    | EDIT    |
|-----------------------------------------------------------|----------------------------------------------------------------------------------------------------|---------|
| Furze Platt Senior School                                 | Tonight: PTFA Meeting and 200 Club Draw 7.30-8.30pm<br>Fuzze Plat Series Scheel<br>*  Oct 17 2022, 0                         | )9:35   |
| Emails 44                                                 | School Newsletter<br>Furze Platt Seeler School<br>* Ct 14 2022. 1                                                            | 16:24 > |
| Forms     Accounts                                        | School Newsletter<br>Funze Plat Senior School<br>* C 67 2022, 1                                                              | 15:08 > |
| Payments     Absence                                      | Sep 30 2022, 1                                                                                                    | 15:10 > |
| ★ Starred                                                 |                                                                                                    | 15:23 > |
| Archived                                                  | NON-UNIFORM DAY - FRIDAY 23RD SEPTEMBER<br>Furze Plat Seeler School<br>*  Plaze Plat Seeler School Sep 20 2022, 1            | 12:46 > |
| <ul> <li>Manage Organisation</li> <li>Settings</li> </ul> | School Newsletter and Parent Governor vacancy information                                                                    | 15:08 > |
| <pre>? Help</pre>                                         | Wank Holiday Monday 19th September for the funeral of Queen Elizabeth II     Fuzze Plat Seeler School     ★ ■ Sep 12 2022, 1 | 15:54 > |
| Version: 4.2.0                                            | School Newsletter<br>Fuzze Para Senior School<br>* Sep 09 2022, 1                                                            | (6:43 > |

Click on 'Accounts' and then click on 'Dinner Topup'. If you have more than one student registered to you, you will see all their accounts here with a separate 'Dinner Topup' option for each:

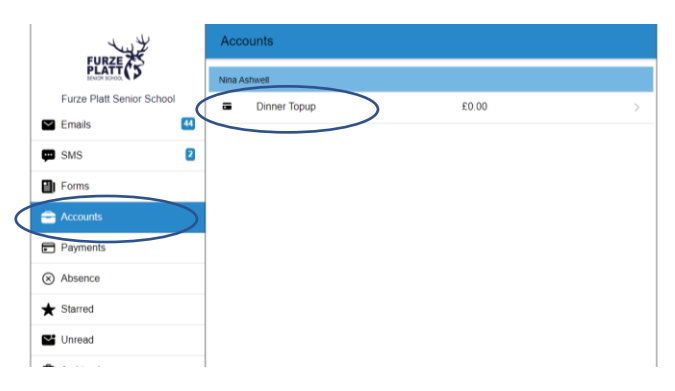

Click the '£ Top Up' Button:

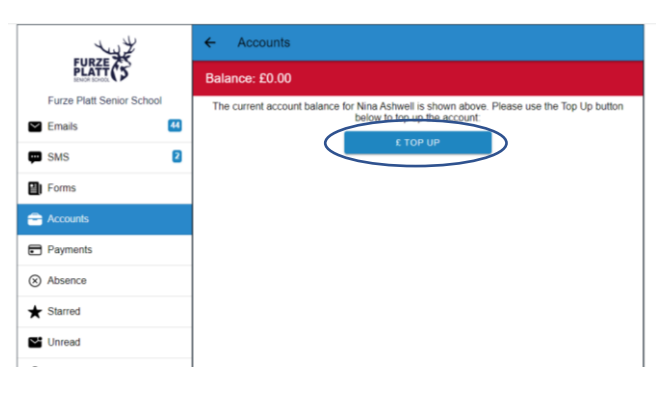

Click in the box next to 'Top Up Amount' and type the amount you wish to add, then click 'Add to Basket':

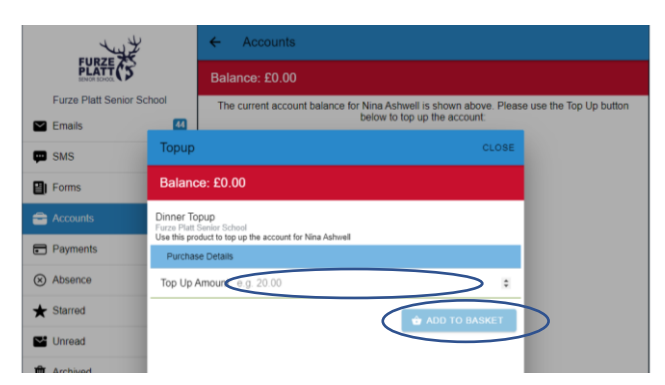

Click 'Checkout':

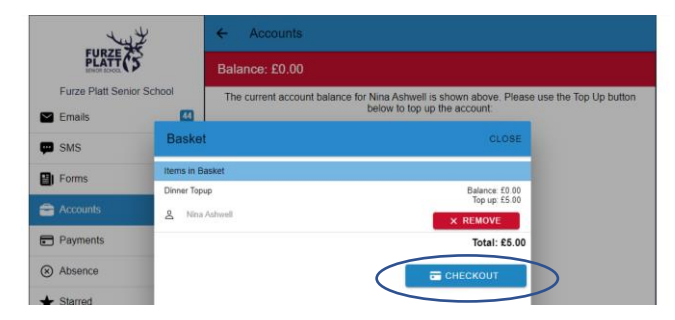

Select your payment method of choice and follow the instructions to complete the transaction. Please note that Paypal and debit/credit card should update almost immediately, but PayPoint PayCash may not update your child's lunch money balance until the next day.

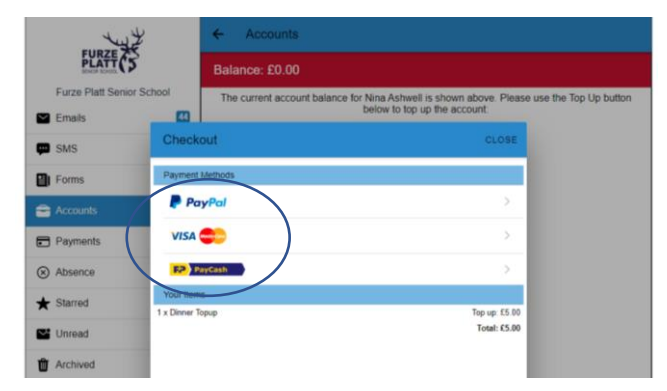